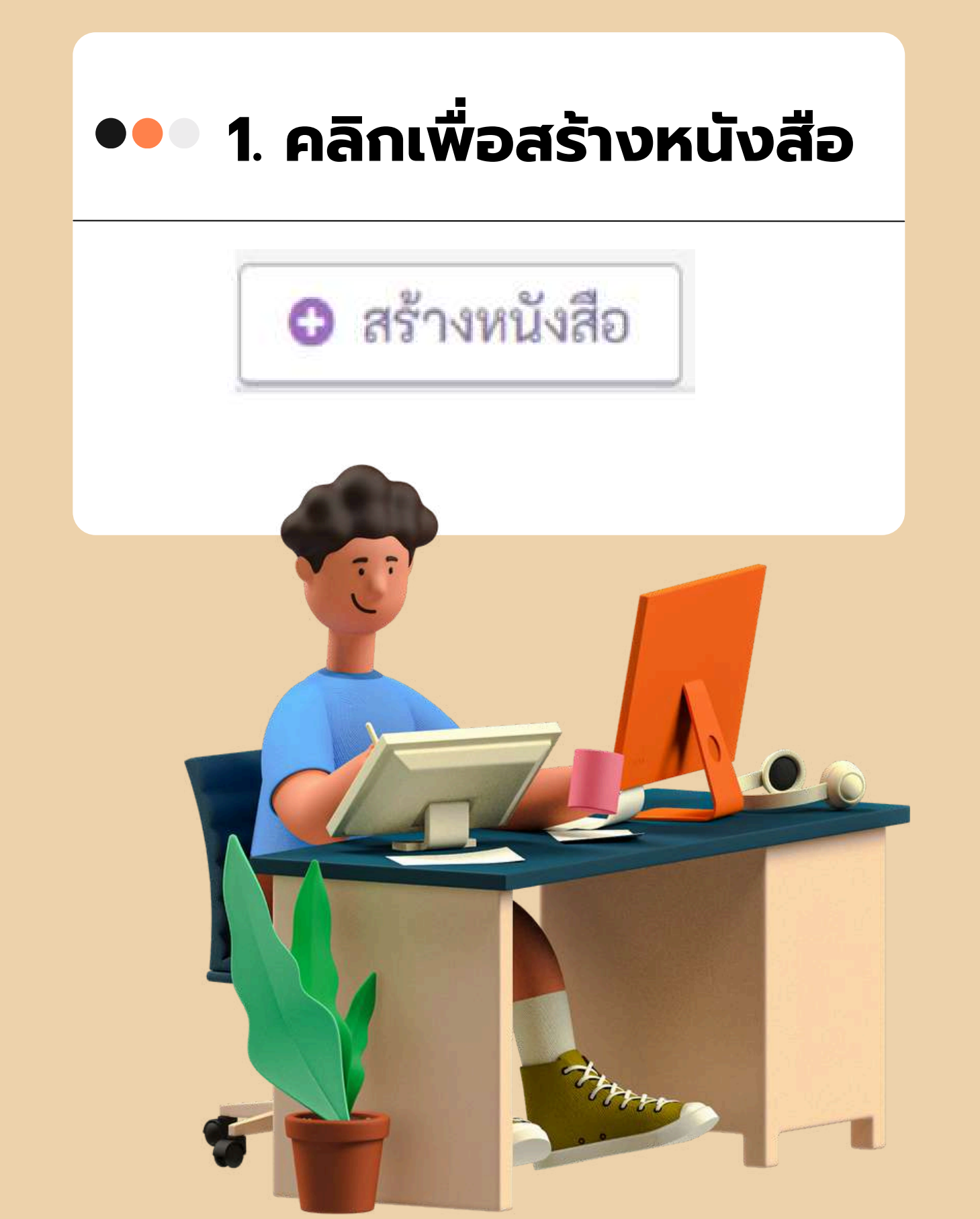

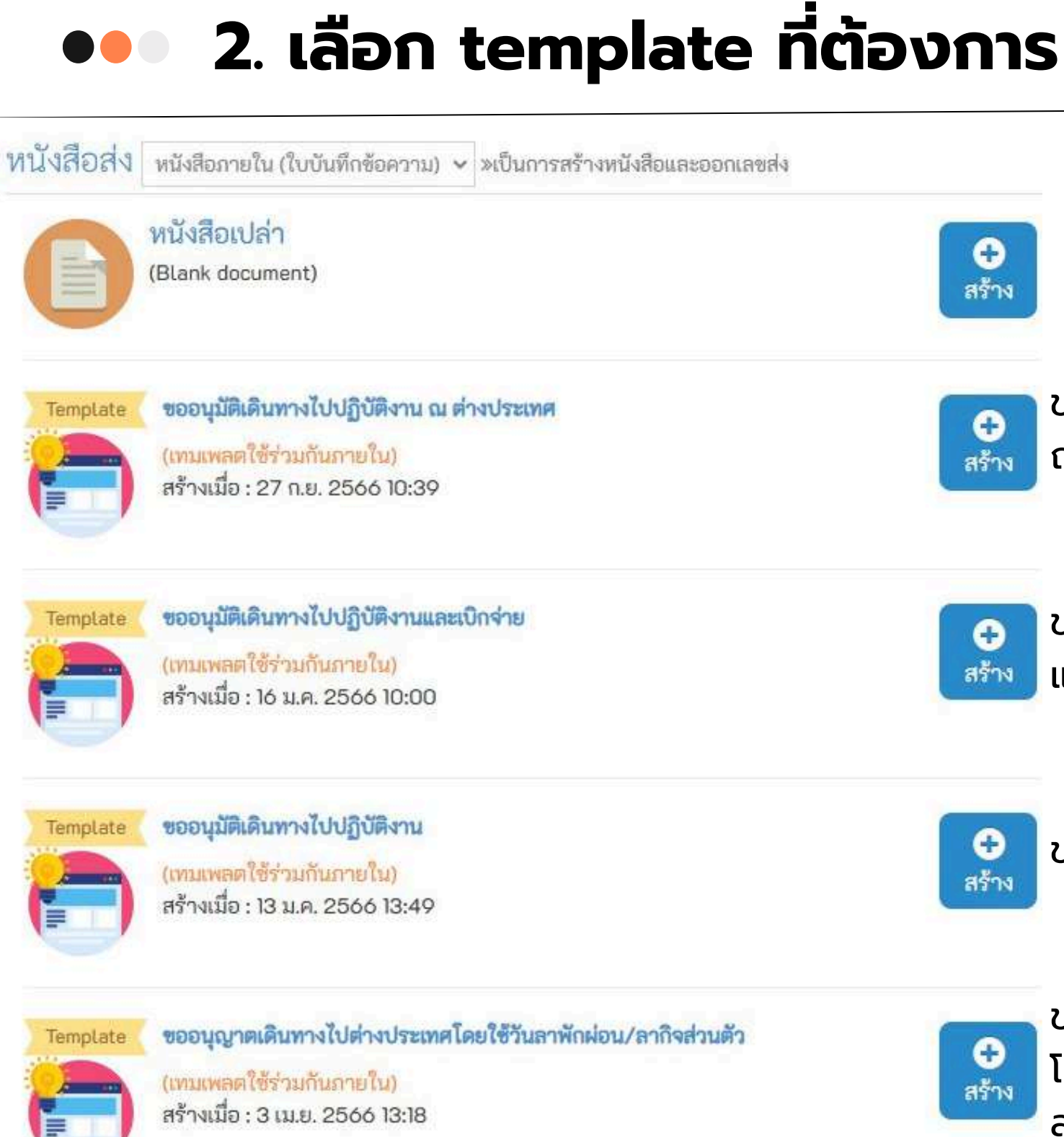

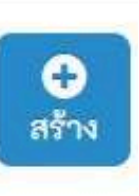

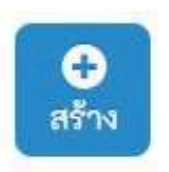

ขออนุมัติเดินทางไปปฏิบัติงาน ณ ต่างประเทศ

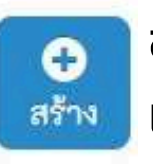

ขออนุมัติเดินทางไปปฏิบัติงาน และเบิกจ่าย

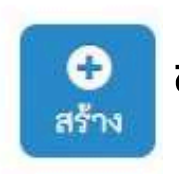

ขออนุมัติเดินทางไปปฏิบัติงาน

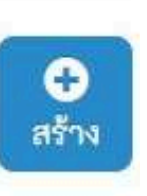

ขออนุมัติเดินทางไปต่างประเทศ โดยใช้วันลาพักผ่อน หรือ ลากิจ ส่วนตัว

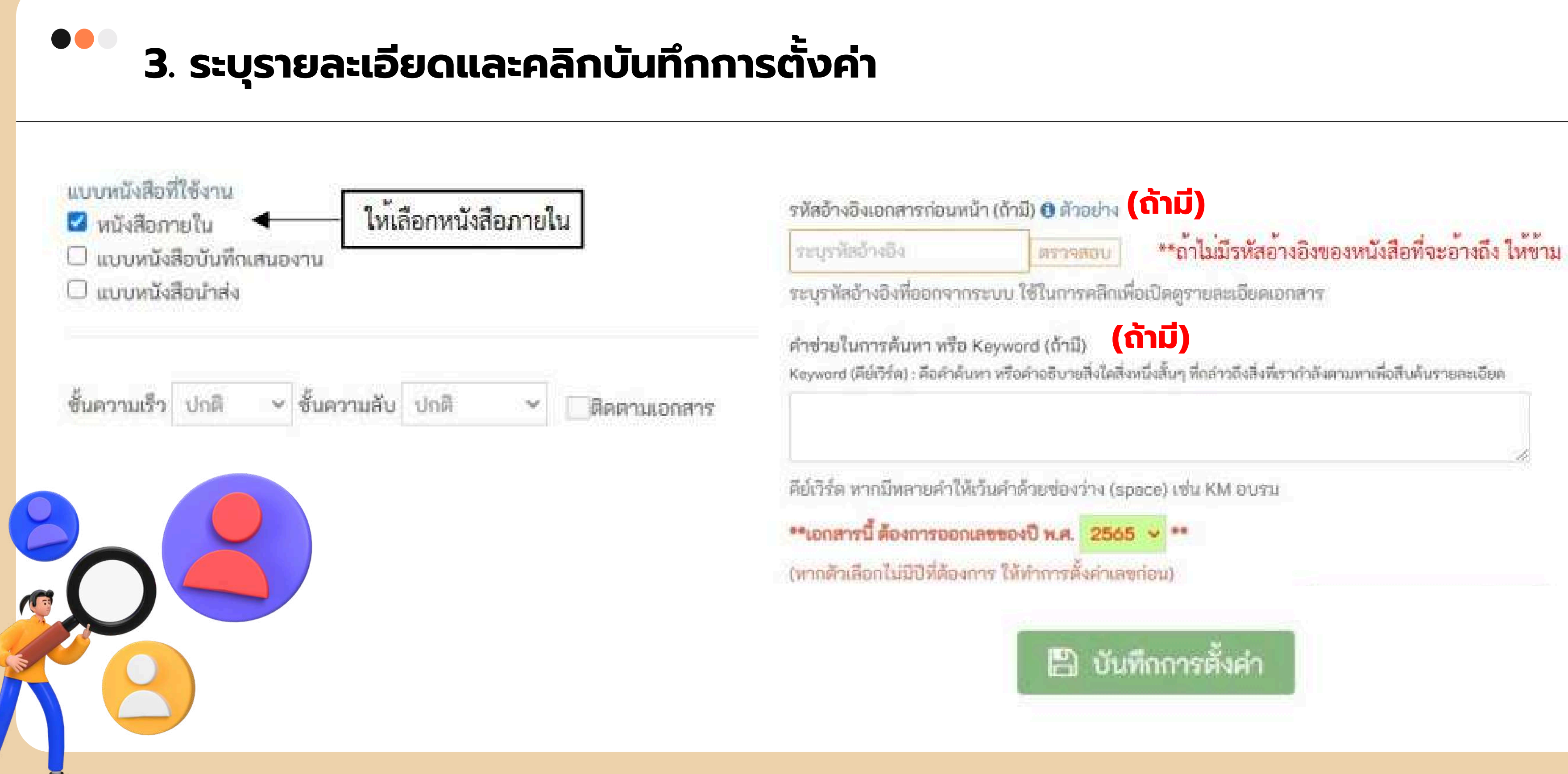

### ••• 4. แก้ไขรายละเอียดส่วนหัวของหนังสือ

| แบบหนังสือที่ใช้งาน | 1 แบบหนังสือกายใน [] ดูด้วยย่างหนังมีก                  |                             |
|---------------------|---------------------------------------------------------|-----------------------------|
| 🗋 แบบหนังสือภาย     | ใน                                                      |                             |
| ส่วนหัวของหนังสือ   |                                                         |                             |
|                     | บันทึกข้อความ                                           |                             |
| ส่วนงาน             | สำนักงานบริหารงานวิจัย                                  |                             |
| <i>vi</i>           |                                                         |                             |
| เอกสารลงวันที่      | 27 👻 กันยายน 👻 2566 🛩                                   | กรณีเดินทางต่างป            |
| เรื่อง              | ขออนุมัติเดินทางไปปฏิบัติงาน -นักวิจัยยุทธศาสตร์เชิงรูก | เรื่อง <u>ขออนุมัติเดิน</u> |

#### <u>ูปฎิบัติงาน ณ ต่างประเทศ</u>

#### <u>ียาลัย</u>

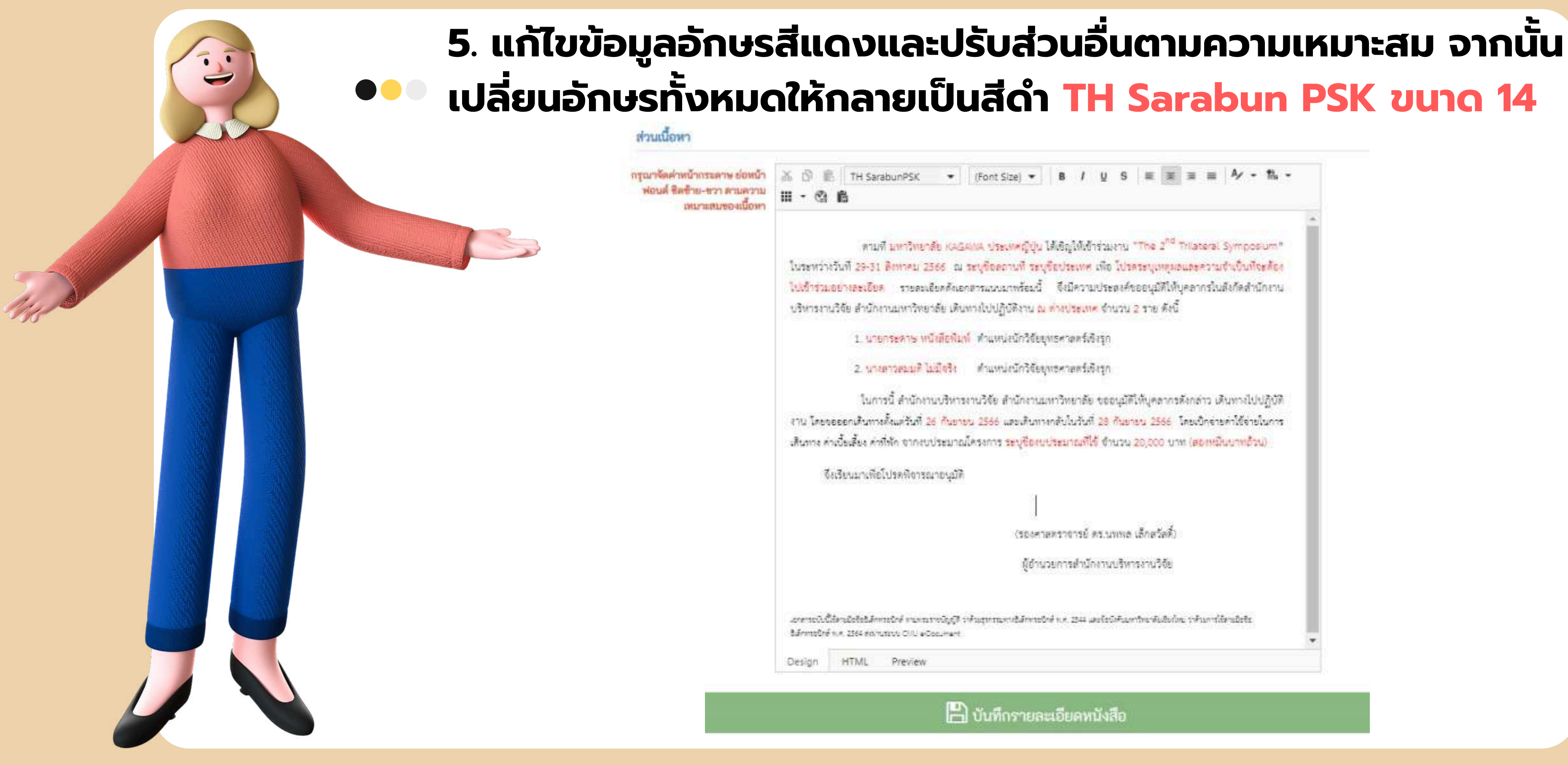

ดามพี มหาวิทยาลัย KAGAMA ประเทศญี่ปุ่น ได้เชิญให้เข้าร่วมงาน "The 2<sup>nd</sup> Trilateral Symposium" ใบระหว่างวันที่ 29-31 สิงหาคม 2566 -ณ ระบุที่อดถาบที่ ระบุที่อประเทศ เพื่อ ไปรคระบุเทตุผลและความจำเป็นที่จะต้อง ไปเข้าร่วมอย่างละเอียก รายคมอียคดังเอกสารแบบมาพร้อมนี้ จึงมีความประสงค์ขออนุมัติให้บุคลากรในสังกัดสำนักงาน

. ในการนี้ สำนักงานบริหารงานวิจัย สำนักงานมหาวิทยาลัย ขออนุมัติให้บุคลากรดังกล่าว เดินทางไปปฏิบัติ งาน โดยขอออกเดินทางตั้งแต่วันที่ 26 กันยายน 2566 และเดินทางกลับในวันที่ 28 กันยายน 2566 โดยเป็กจ่ายค่าใช้จ่ายในการ .สันทาง ค่าเงื้อเสี้ยง ค่าที่พัก จากงบประมาณโครงการ ระบุชื่องบประมาณที่ไข้ จำนวน 20,000 บาท (สองหมืนบาทอ้าน)

(รองศาสตราชารย์ คร.นพพล เล็กสวัสติ์)

ผู้อำนวยการสำนักงานบริหารงานวิจัย

💾 บันทึกรายละเอียดหนังสือ

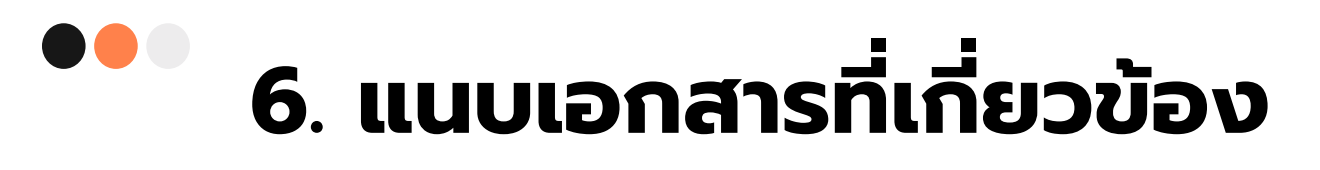

- หนังสือเชิญเข้าร่วมปฏิบัติงาน
- กำหนดการประชุม หรือกำหนดการปฏิบัติงาน
- เอกสารอื่น ๆ ที่เกี่ยวข้อง เช่น ใบลาพักผ่อน กรณีเดินทางไปล่วงหน้าก่อนวันเริ่มปฏิบัติงาน

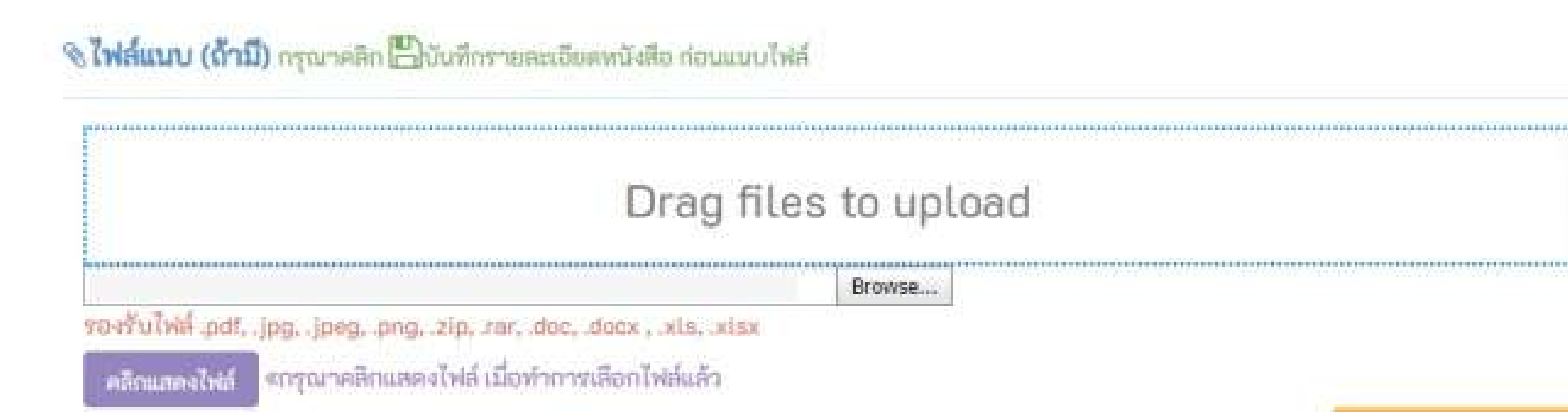

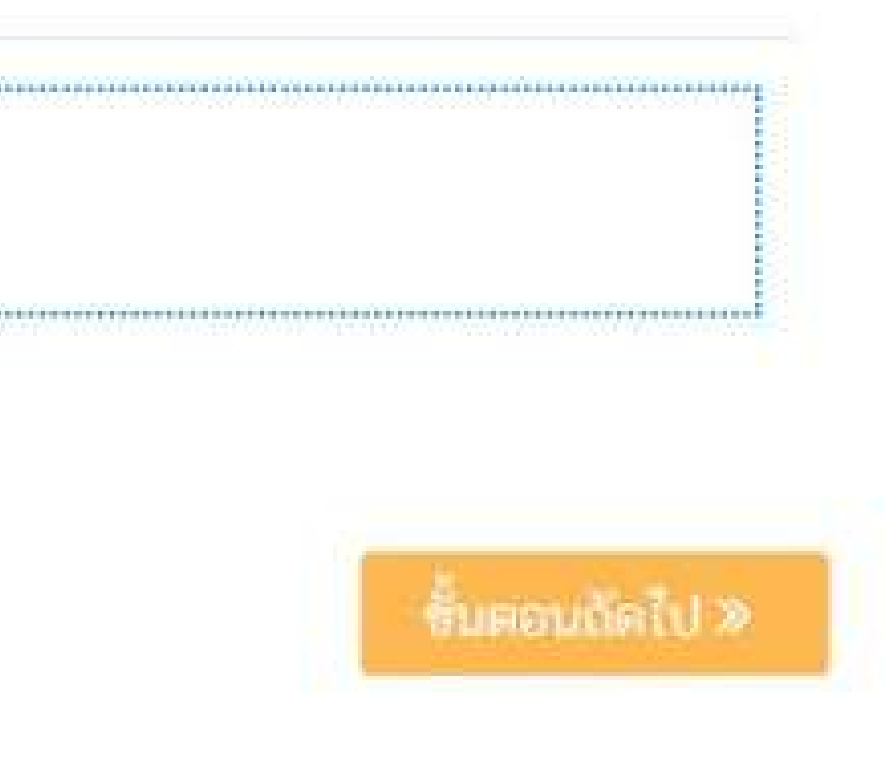

## 7. คลิกกำหนดผู้ตรวจสอบ/สั่งการ/ลงนาม

| 🗋 efekterinen i della 🗾 🗾                           | ************************************ |  |
|-----------------------------------------------------|--------------------------------------|--|
| ความเร็ว ปกติ ขึ้นความคืบ ปก<br>ความอาการ ไม่ติดตาม | สาข่วยในการค้นหว                     |  |

| 1        | <ul> <li>แบบพนังสือกาอใน</li> <li>(ไม่มีชื่อเรื่อง) - หนังสือภายใน</li> </ul> | Ê au                             |
|----------|-------------------------------------------------------------------------------|----------------------------------|
|          |                                                                               | 🕂 ถ้าหนดผู้สรรรงของ/สิงอาร/องแกน |
|          | ไม่มีข้อมูล                                                                   |                                  |
| Noticure |                                                                               |                                  |

🖌 ส่งหนังสือตามลำดับ

🚽 ส่งหนังสือทกท่าน

#### 🕉 กำหนดผู้ตรวจสอบ/สั่งการ/ลงนาม

| ชื่อผู้ตรวจสอบ/สั่งการ/ลงนาม                              |                     |
|-----------------------------------------------------------|---------------------|
| -ระบุชื่อบุลคล-                                           |                     |
| ล้ำแหน่ง ไม่ระบุ                                          | ~                   |
| วัตถุประสงค์ เพื่อทราบ 🗠<br>วธิบาย 🕜 ศึกษาข้อมูลเพิ่มเดิม | ตรวจสอบ/ดำเนินการ 👻 |
|                                                           | 🖌 บันทึก ปีค        |

X

### 8. กำหนดลำดับผู้ตรวจสอบ/สั่งการ/ลงนาม จำนวน 2 คน ดังนี้

| ลำดับที่ | ชื่อผู <sup>้</sup> ตรวจสอบ/สั่งการ/ลงนาม | ตำแหน่ง | วัด                            | ถุประสงค์                      |
|----------|-------------------------------------------|---------|--------------------------------|--------------------------------|
| 1        | ชื่ออาจารย์ที่ปรึกษา                      | ไม่ระบุ | เพื่อพิจารณา                   | ตรวจสอบ/ดำเนินการ              |
| 2        | ชวัลรัตน์ ธมิกานนท์                       | ไม่ระบุ | เพื่อดำเนินการต <sup>่</sup> อ | <mark>ตรวจสอบ/ดำเนินการ</mark> |

9. คลิกส่งหนังสือตามลำดับเพื่อส่งให้บุคคลตามลำดับที่กำหนด

## <u>โดยไม่ต้องกดเสร็จสิ้นกระบวนการ</u>

โดยทาง สบว. จะดำเนินการกดเสร็จสิ้นกระบวนการให้เมื่อหนังสือได้รับการอนุมัติ

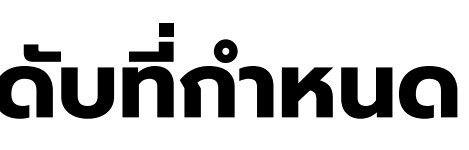

ส่งหนังสือตามลำดับ

## ส่วนของอาจารย์ที่ปรึกษา

### 1. คลิก <u>เอกสารเข้า</u> และเลือกเมนู <u>รอตรวจสอบ/สั่งการ</u>

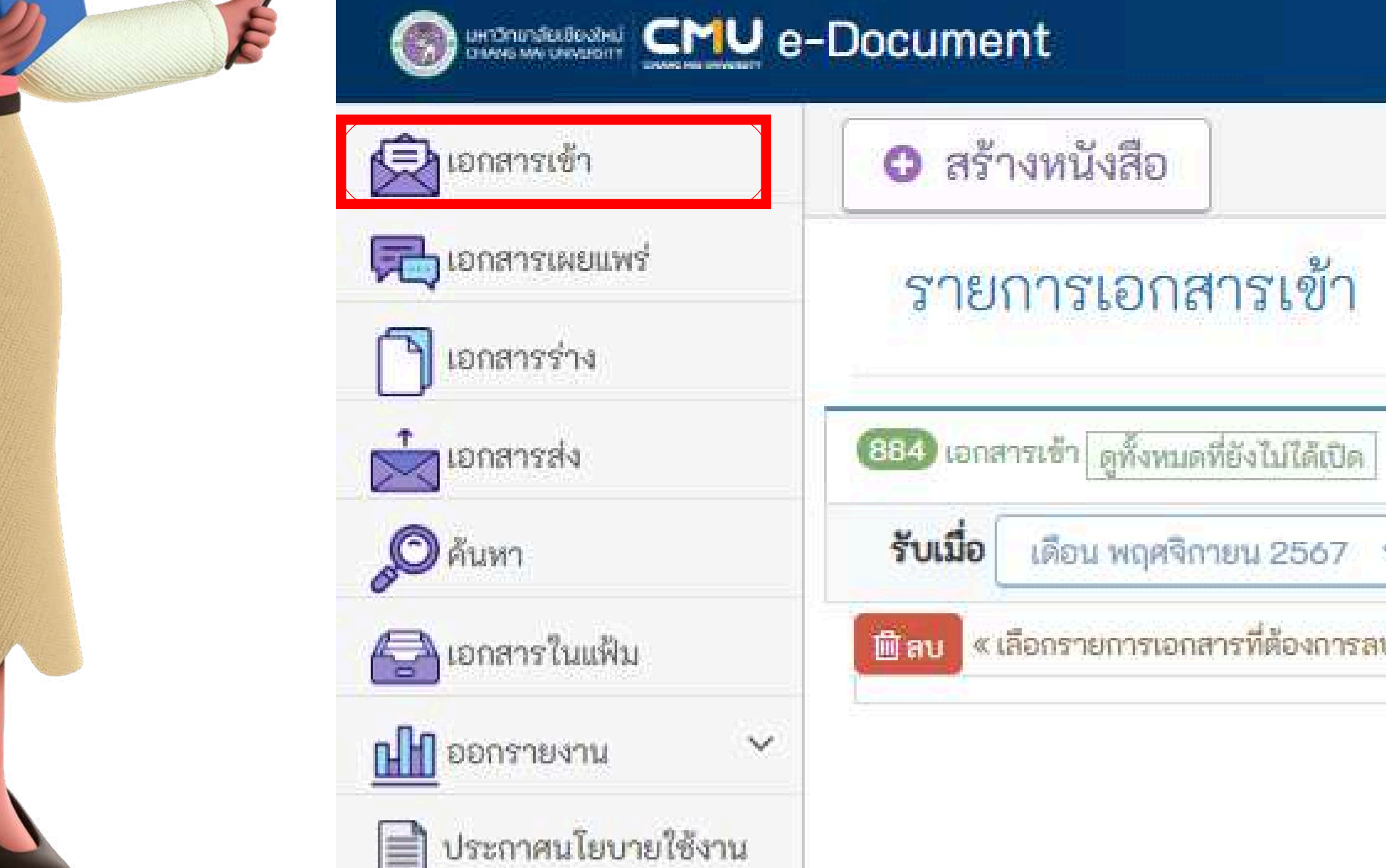

| 2 99 | ตรวจ/สั่งการ 💿 ข้อความ 💌           |
|------|------------------------------------|
| แสดง | รายการที่ยังไม่ทราบ 🗸 จำนวน 0 ฉบับ |

## ส่วนของอาจารย์ที่ปรึกษา

### 2. คลิกเรื่องที่ต้องการในรายการ หนังสือรอตรวจสอบ-ดำเนินการ/สั่งการ

#### หนังสือรอตรวจสอบ-ดำเนินการ/สังการ (Looo)

| สถานะ       | เลขที่หนังสือ/ประเภท              | เรื่อง                                                                                                    | ਮੁੱਲੇ | วันที่ย่ง 🚽        | วัดถุประสงค์           |
|-------------|-----------------------------------|----------------------------------------------------------------------------------------------------|-------|--------------------|------------------------|
| 💼 🖲 ASTRADU | อว 8392(10).E/286<br>หนังสือกายใน | รพัสอ้างอิง : 80#FF9-24F-775<br><u>โปรดพิจารณาอนุมัติ "ระบบการจัดการหนังสือ</u><br>สำนักพิมพ์มหาวิทยาลัยเชียงใหม่ <u>"</u> |       | 25 a.a. 2566 09:14 | เพื่อทราบ<br>® ตรวจสอบ |

### 3. คลิกตรวจสอบ

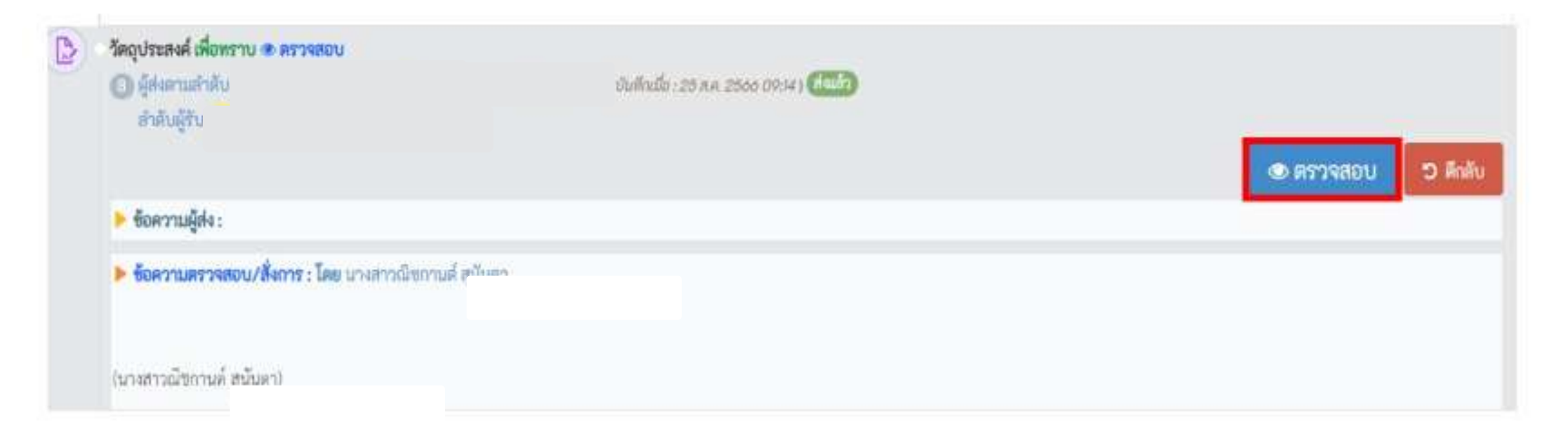

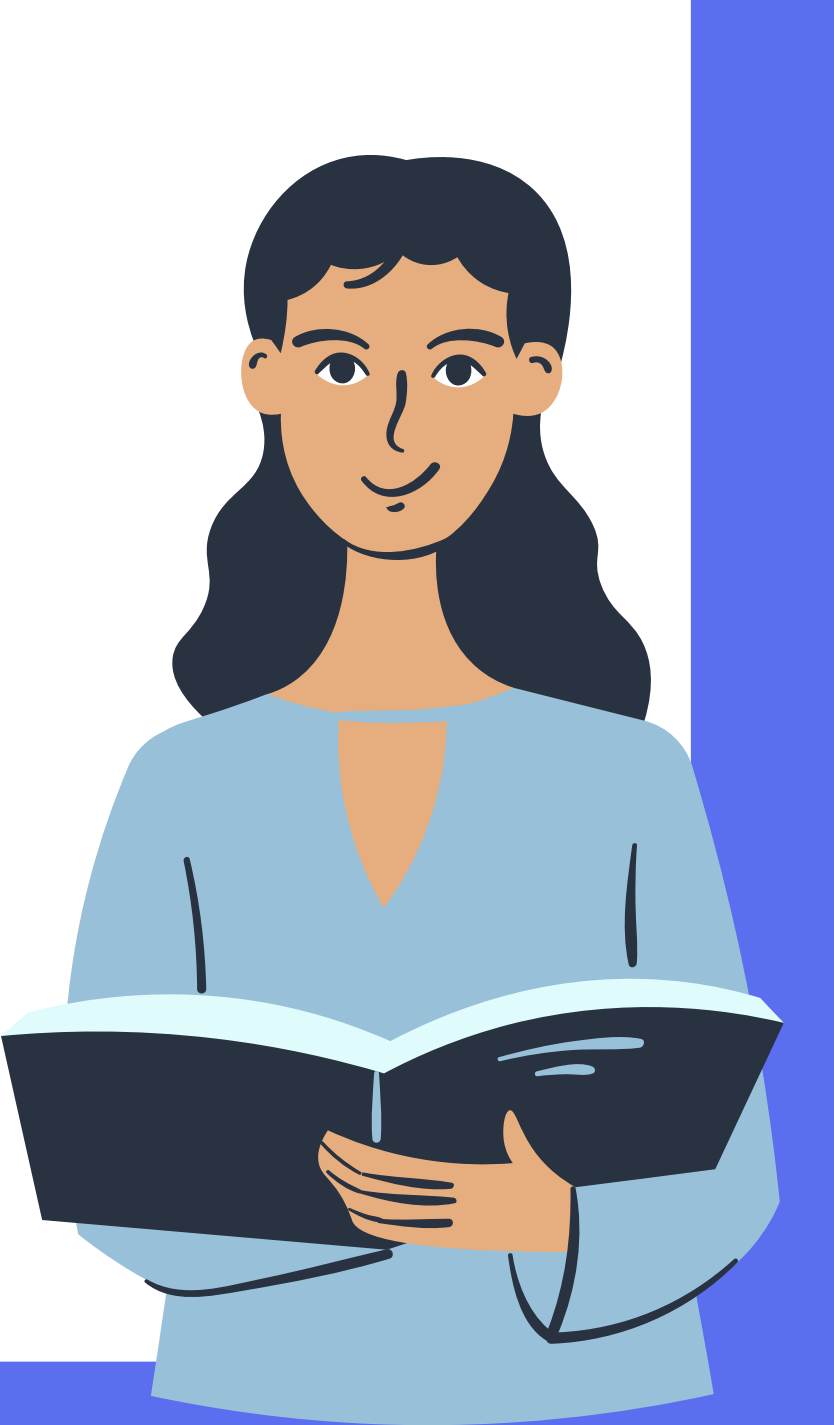

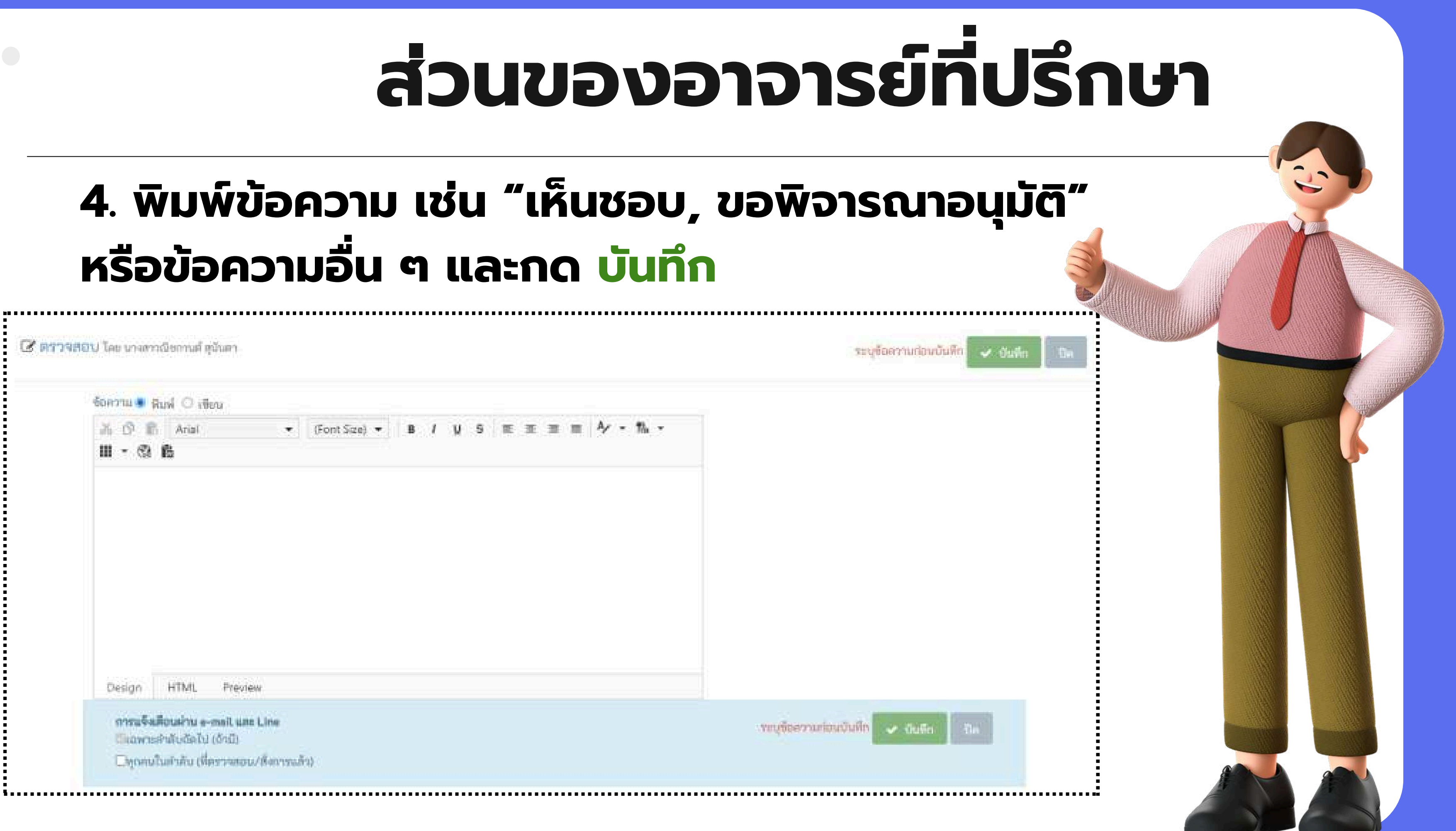

## 4. พิมพ์ข้อความ เช่น "เห็นชอบ, ขอพิจารณาอนุมัติ" หรือข้อความอื่น ๆ และกด บันทึก

| ร้อความ 🖷 🤅 | Rusi 🔿 ittera  |   |               |   |      |   |   |            |   |      |     |  |
|-------------|----------------|---|---------------|---|------|---|---|------------|---|------|-----|--|
| AGE         | Arial          |   | (Font Size) 💌 | B | 1 11 | 5 | Æ | <b>z z</b> | Π | Ay - | 12. |  |
| III - 🕲     | ß              |   |               |   |      |   |   |            |   |      |     |  |
|             |                |   |               |   |      |   |   |            |   |      |     |  |
|             |                |   |               |   |      |   |   |            |   |      |     |  |
|             |                |   |               |   |      |   |   |            |   |      |     |  |
|             |                |   |               |   |      |   |   |            |   |      |     |  |
|             |                |   |               |   |      |   |   |            |   |      |     |  |
|             |                |   |               |   |      |   |   |            |   |      |     |  |
|             |                |   |               |   |      |   |   |            |   |      |     |  |
|             |                |   |               |   |      |   |   |            |   |      |     |  |
|             |                |   |               |   |      |   |   |            |   |      |     |  |
|             |                |   |               |   |      |   |   |            |   |      |     |  |
| 435324      | 1775.01 944.44 | × |               |   |      |   |   |            |   |      |     |  |

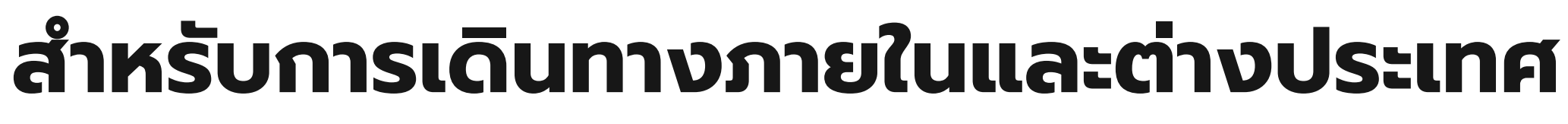

## ้เมื่อหนังสือได้รับการอนุมัติ สบว. จะดำเนินการกด <u>เสร็จสิ้นกระบวนการ</u> และจะส่งคืนหนังสือดังกล่าวกลับไปที่ "<u>เอกสารเข้า</u>" ของผู้ขออนุมัติ

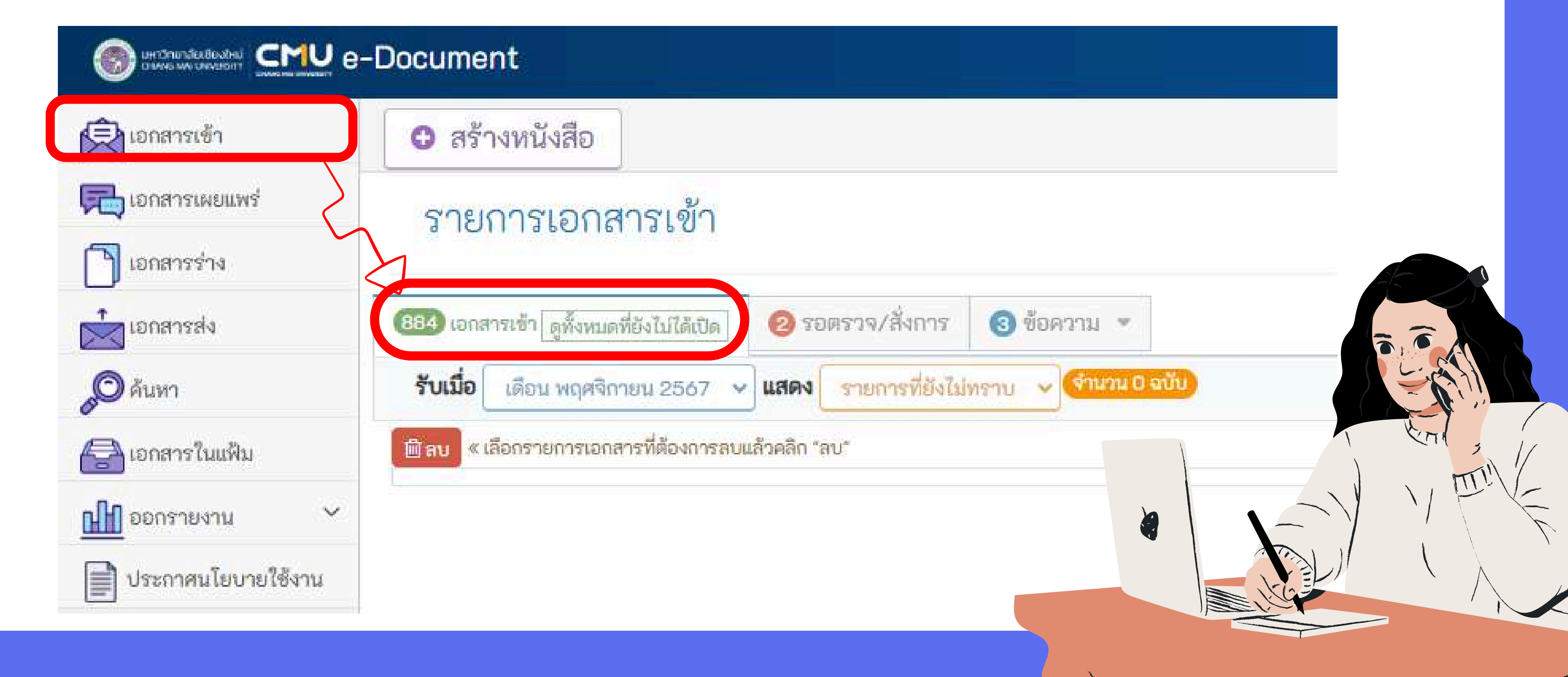